## Lab 3: eksportere og importere data fra Tracker

## Før dere eksporterer dataen:

- Høyreklikk på kolonnene der tallene vises. Gå til «numbers» og så «format». Sett «0.0000» i «format» og velg «period» på bunnen.

## **Eksportere dataen:**

- Gå til file  $\rightarrow$  export  $\rightarrow$  datafile. Bruk «semicolon» som delimiter.

Fjern første linjen i tekstfilen og siste semikolon i linje 2 (hvis den er der). Hvis du har negative verdier må du bytte ut det «rare» minustegnet som Tracker gir med normalt minustegn.

## Importere data fra tekstfile (her er den kalt «data.txt») til notebook:

```
import pandas as pd
data = pd.read_csv("data.txt", sep=";")
x_exp = np.array(data["x"])
y_exp = np.array(data["y"])
v_exp = np.array(data["v"])
```

x\_exp, y\_exp og v\_exp er nå lister med verdiene som ble vist i kolonnene i Tracker som dere kan plotte.

NB! Dette skal kun gjøres for ett av forsøkene.